# 无线投屏产品 用户手册

Ver 1.0

| 章、无线投屏传输器     | . 2       |
|---------------|-----------|
| 无线投屏传输器产品概述   | . 2       |
| 无线投屏传输器产品功能特性 | . 3       |
| 无线投屏传输器产品技术参数 | . 3       |
| 软件的安装         | . 4       |
| 软件界面说明        | . 5       |
| 同屏的使用         | . 6       |
| 章、 无线投屏客户端产品  | 13        |
| 无线投屏客户端产品概述   | 13        |
| 无线投屏客户端功能特性   | 13        |
| 无线投屏客户端技术参数   | 14        |
| Windows 电脑同屏  | 14        |
|               | 章、无线投屏传输器 |

# 第一章、无线投屏传输器

#### 1.1 无线投屏传输器产品概述

产品型号: PRO BOX

PRO BOX 无线投屏传输器是一款高级无线显示产品,针对专业市场所需,内建了 10/100M 以太网络连接,以及最新 802.11n 与 802.11ac 双路双工无线 网络,同时提供 2.4Ghz 与 5Ghz 的双频无线信号,加上整合超高感度天线,能保持最佳使用体验。支持 HDMI+VGA+音频输出,同时整合 USB 2.0 技术,让您不论是 Windows, Mac OS, iOS, Android, WindowsPhone 或是 Chrome OS 都能轻易达到音视频画面无线显示、协作功能。

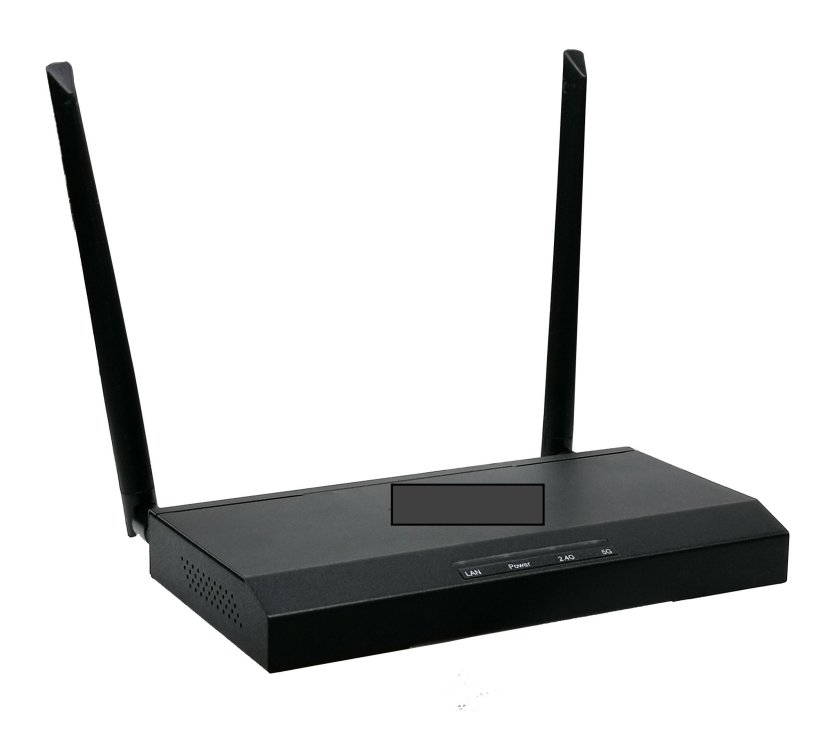

- 支持系统: Windows 7、 Mac OS10.11、IOS 9、Android 5.0以上;
- 双频段 2.4GHz/5GHz WiFi 模块和高灵敏度天线;
- 最大支持分辨率: 1920x1080@60hz;
- 空旷传输距离≦100m;
- 支持 HDMI 接口, 而且支持 VGA 输出;
- 支持一键同屏;
- 支持4分割画面,可自动布局;
- 支持手机、电脑、一体机、平板随时最多切换 64 台设备 ,支持 Airplay ;
- 支持进行远程控制和显示内容;
- 支持下载 APP 以网页为基础的后台管理配置。

#### 1.3 无线投屏传输器产品技术参数

| 产品型号     | PRO BOX                             |  |  |
|----------|-------------------------------------|--|--|
| 高清信号切换系统 | 高清-长距离传输配套系列                        |  |  |
| СРИ      | 基于 MIPS 24K 内核的 RISC CPU 结构体        |  |  |
| 内存       | 256MB                               |  |  |
| 视频支持     | MPEG1/2/4/H.264/RMVB, 1080p@30p max |  |  |
|          | 1024x768@60hz                       |  |  |
| 输出分辨率    | 1024x768@60hz                       |  |  |
|          | 1280x720@60hz                       |  |  |
|          | 1280x800@60hz                       |  |  |
|          | 1920x1080@24hz                      |  |  |
|          | 1920x1080@30hz                      |  |  |
|          | 1920x1080@60hz                      |  |  |
| 显示接口     | HDMIx1, VGAx1                       |  |  |
| 网口       | 千兆 RJ45 100 Mbps                    |  |  |
| USB      | 标准接口 2×USB 3.0; 2×USB 2.0           |  |  |
| 天线       | >5dbm                               |  |  |

| WiFi | 2.4Ghz: 802.11b/g/n; 5Ghz: 802.11ac |
|------|-------------------------------------|
| 供电电压 | DC5V/2A                             |
| 功率   | <5. OW                              |
| 外观尺寸 | 215*140*32 (mm)                     |
| 颜色   | 黑色                                  |
| 重量   | 0.8KG                               |
| 工作温度 | -20°C~+60°C                         |
| 存储温度 | -25~65 °C                           |
| 工作湿度 | 10%~95%                             |
| 存储湿度 | 10%~95%                             |

# 1.4 软件的安装

#### 1.4.1 IOS 与 Android 使用者

请在Apple的App Store或Android的手机应用商店搜索并下载 "EZCast Pro" 或是您可以直接扫描屏幕上的二维码,到公司官网 下载安装便可。

\*备注: 软件安装必须要在 IOS7 或 Android4.0 以上版本。

#### 1.4.2 Windows 与 Mac OS 使用者

请到官网下载 EZCast Pro

支持WinXP/Vista/7/8.1/10以及Mac OS10.9与之后版本。

以下功能通过 USB HID无线投屏客户端来实现:

● 替换: 替换主机屏幕和用户屏幕;

- 分享: 以分屏模式分享用户屏幕(二分屏或四分屏状态);
- 拒绝: 拒绝分屏请求;
- 自动允许同屏请求:如果主机打开此模式,剩余的WiFi显示会 话期间,所有的分屏要求将会被自动允许;
- 勿扰模式:打开此模式来防止同屏期间其他意外的同屏请求。

\*注意:USB HID无线投屏客户端的设计不是用来连接EZCast Pro APP软件的,所以EZCast Pro APP软件和 USB HID无线投屏客户端不能同时使用。

## 1.5 软件界面说明

| 操作模式          | 连接和离线操作                               |
|---------------|---------------------------------------|
| 控制模式          | 管理员, 主人 和访客                           |
| 多媒体播放         | 照片/视频/音乐                              |
| Office 阅读器    | MS-Office 和 PDF<br>(*WinPhone 仅支持PDF) |
| 编辑工具          | 草图工具                                  |
| Web浏览器        | 嵌入式浏览器<br>(*需连接网络)                    |
| Cloud 视频/EZ频道 | EZ频道视频入口<br>(*需连接网络)                  |

| 云存储   | 访问云存储和内容 投射<br>(*需连接网络)        |
|-------|--------------------------------|
| 内容广播  | 当前显示Airview 广播                 |
| Air磁盘 | USB磁盘访问(*仅支持<br>500mA电源USB2.0) |
| 相机    | 实时相机支持前后摄像头                    |
| 分屏    | 1, 2, 或者 4 分屏显示                |
| 高级    | 主要设置管理员登录                      |
| 首选项   | 首选设备设置,不要设置<br>干扰模式和自动允许设置     |

# 1.6 同屏的使用

电源接通开机后,显示设备或投影仪上等屏幕显示的界面如下:

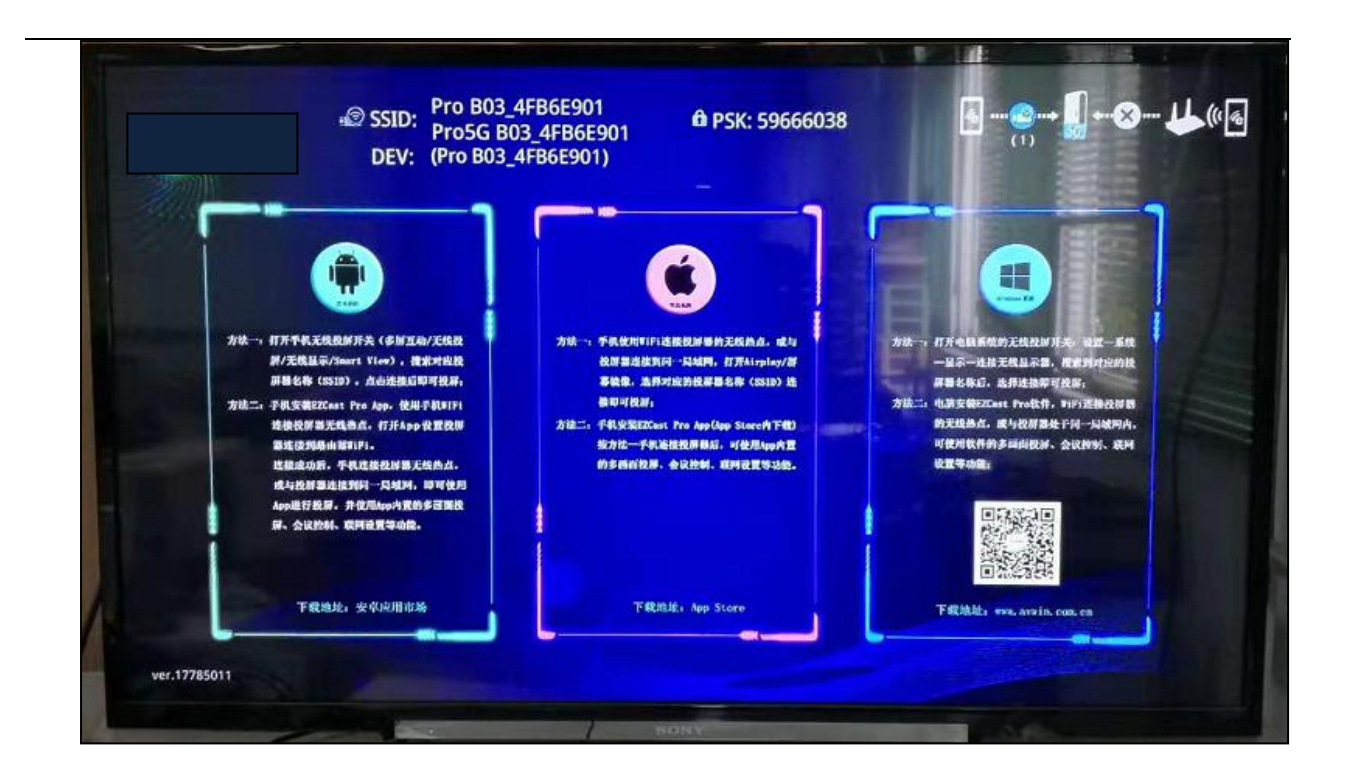

我们能从屏幕上面获知设备和无线局域网名称以及密码:

SSID:Pro \*\*\*\*\*\* PSK: \*\*\*\*\*\*

\*注意:由于Wi-Fi性能影响效果,请尽量连接机器的5G信号使用。

#### 1.6.1 Android 系统同屏

1)、安卓手机或平板无线连接机器的Wi-Fi信号后,打开安装好的 EZCast Pro软件;

2)、打开软件会自动搜索Pro \*\*\*\*\*设备,也可以手动去搜索;

3)、然后回到手机或平板设置里,找到"多屏互动"或"投屏"等选项点击进行实现同屏功能。

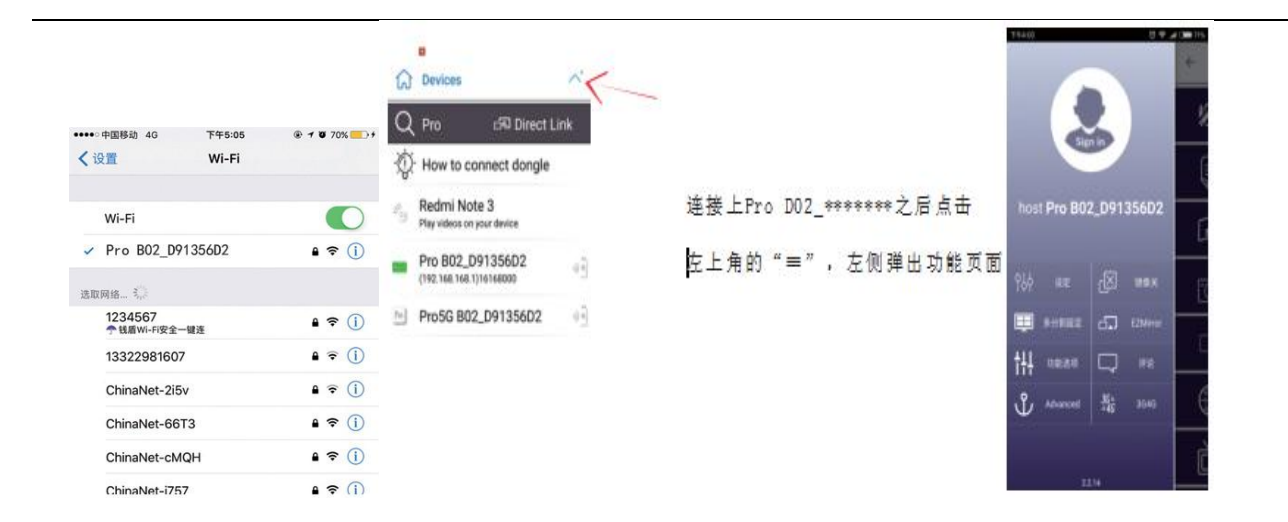

安卓有线连接方式:将安卓设备自带的USB数据线连接到机器和安 卓设备上,然后打开手机上的USB调试开关即可同屏(安卓5.0及以上系 统,此模式下,声音不能传输出去)。

#### 1.6.2 WINDOWS 电脑用软件同屏

如果不使用USB HID无线投屏客户端时,计算机打开安装好的EZCast Pro软件,点击右上角的SEARCH DONGLE后,搜索到我们设备Pro \*\*\*\*\*\* 进行连接。连接成功后点击左上角Mirror,出现三个选项,点击Mirror 为同屏模式,Extend为拓展屏模式,Disconnect为断开。

操作步骤图:

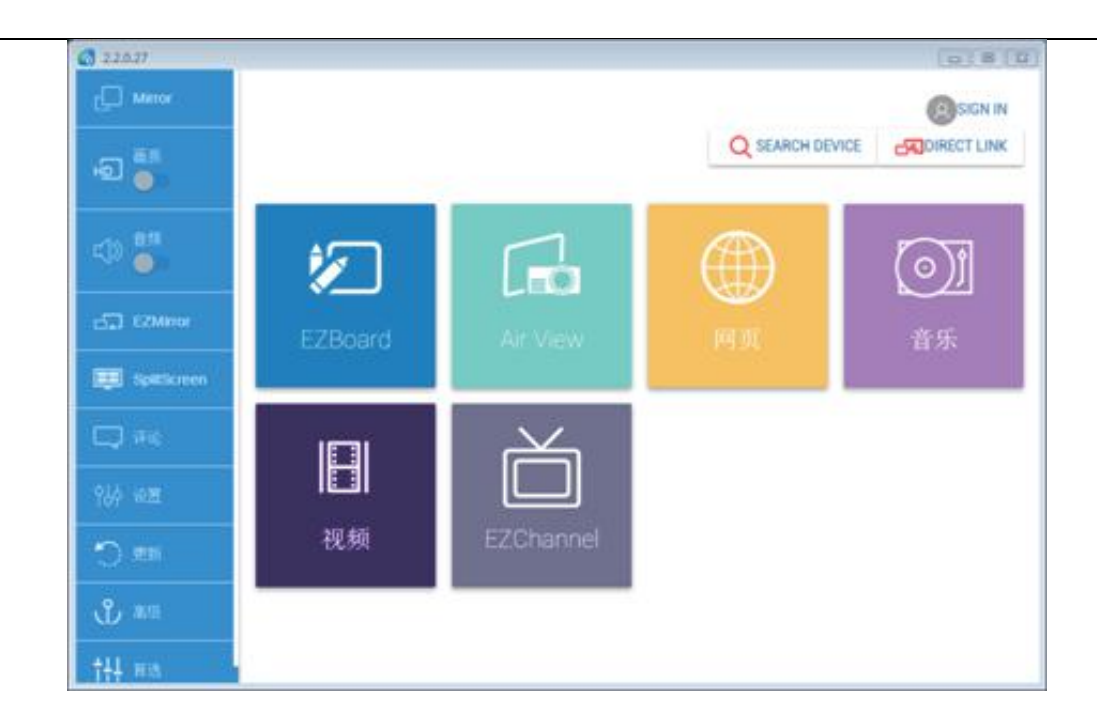

当屏幕显示画面如下图,则表示当前一台设备已连接上无线显示 分享器的Wi-Fi信号。

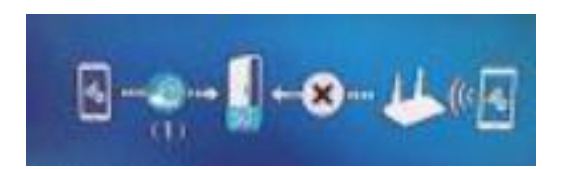

| <b>3</b> 2.2.0.27     |                   | 2 2.2.0.27                                                                                                    |                    |             |                    |                                         |
|-----------------------|-------------------|----------------------------------------------------------------------------------------------------|--------------------|-------------|--------------------|-----------------------------------------|
| ×<br>Device List      |                   | C Mirror<br>HO Mirror                                                                                                    | Mirror Extend Disc | G<br>onnect | (host) Pro B02_D91 | ISSED2 RISIGN IN<br>VICE CALDIRECT LINK |
| Pro B02_D91356D2 Wifi | 3) <mark>a</mark> | Ф 55 <del>д</del><br><b>5</b> риббегеен                                                                                                    | EZBoard            | Air View    |                    | ()<br>阿页                                |
|                       |                   | 100 년<br>111 년<br>111 년 | <b>①〕</b><br>音乐    | 视频          | EZChannel          |                                         |
|                       |                   |                                                                                                    |                    |             |                    | 16168000                                |

您也可以通过进入设置,选择INTERNET选项来连接无线路由器去上 网或使用其他功能。

| 11 + + 0 0 5            |                          | (0) # (U)            |                          |                   | (4) 0 (5            |
|-------------------------|--------------------------|----------------------|--------------------------|-------------------|---------------------|
| 0                       | 说面                       | 0                    | 0                        | wifi setup        | 0                   |
| ф 200 <del>0</del>      |                          | Annual >             |                          | O 830985          |                     |
| 👁 en                    |                          |                      |                          |                   |                     |
| B ****                  |                          | Pro 1802 (1912)602 > | TP-LINK_ROO7AF           |                   | 1 O 1 V             |
| <b>2</b> 989            |                          | 1280×120_60* >       | iemorele_50              |                   | 19 O                |
| EZAIrik).C              |                          | -                    | ChinaNet-ks.Jd           |                   | \\(\mathcal{P} 0 \) |
|                         |                          | orv >                | midas-2.4G               |                   | 4º 0                |
| ном                     |                          | •                    | 1234667                  |                   | 99.0                |
| AirView                 |                          | 0x >                 | lingdu                   |                   | \\P 0               |
| 5580 Press 802_09135603 | ◆18<br>Password 22798013 |                      | SSID: Pro56 802_00135602 | Password 23796013 |                     |

# 1.6.3 IOS 系统同屏

手机无线连接机器的Wi-Fi信号后,在手机桌面最下方往上滑,会出现一个快捷菜单,点击"AirPlay镜像"选项,选择Pro \*\*\*\*\*\*即可完成镜像。

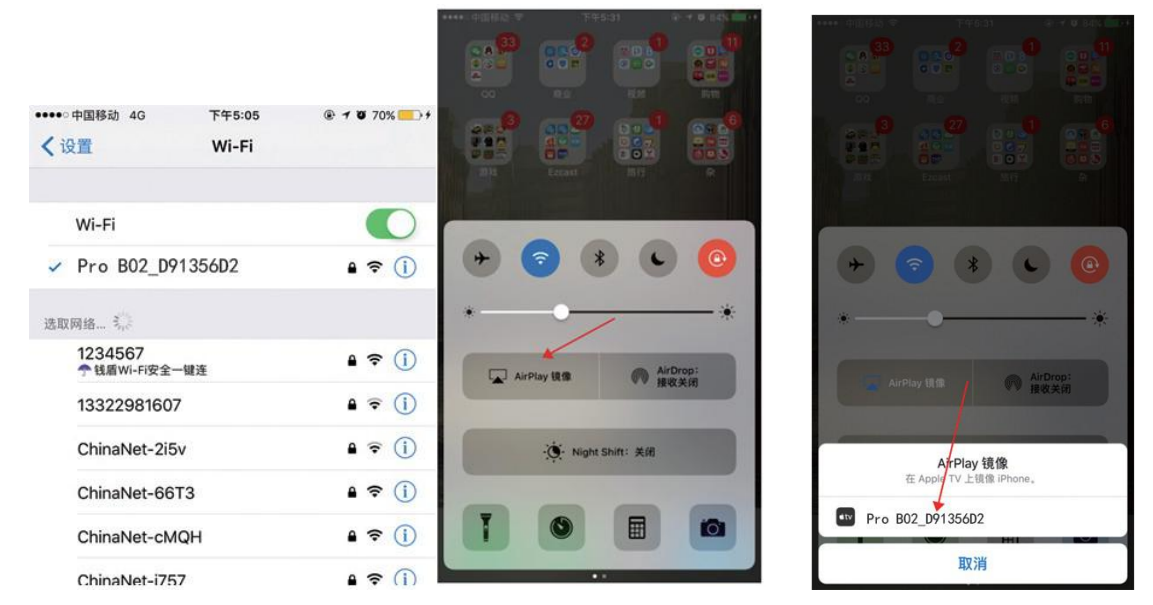

第一次使用,请使用EZCast Pro App设置连上路由器后,苹果手机使用该功能可以正常上网。

苹果有线连接方式:将苹果设备自带的USB数据线连接到机器和苹果设备上,然后就可以即插即用。

#### 1.7 外网的连接

1)、先连接上本产品的WIFI,然后打开网页输入: 192.168.168.1回车,界面右上方 将出现用户名及登陆密码提示,分别为: admin; 00000,首次登陆时会提示更改此密 码(自定义);

2)、登陆成功后,点击左边的第二项"Link Status"-"Language"进行改语言(懂 英文的此项可不改),如下几图:

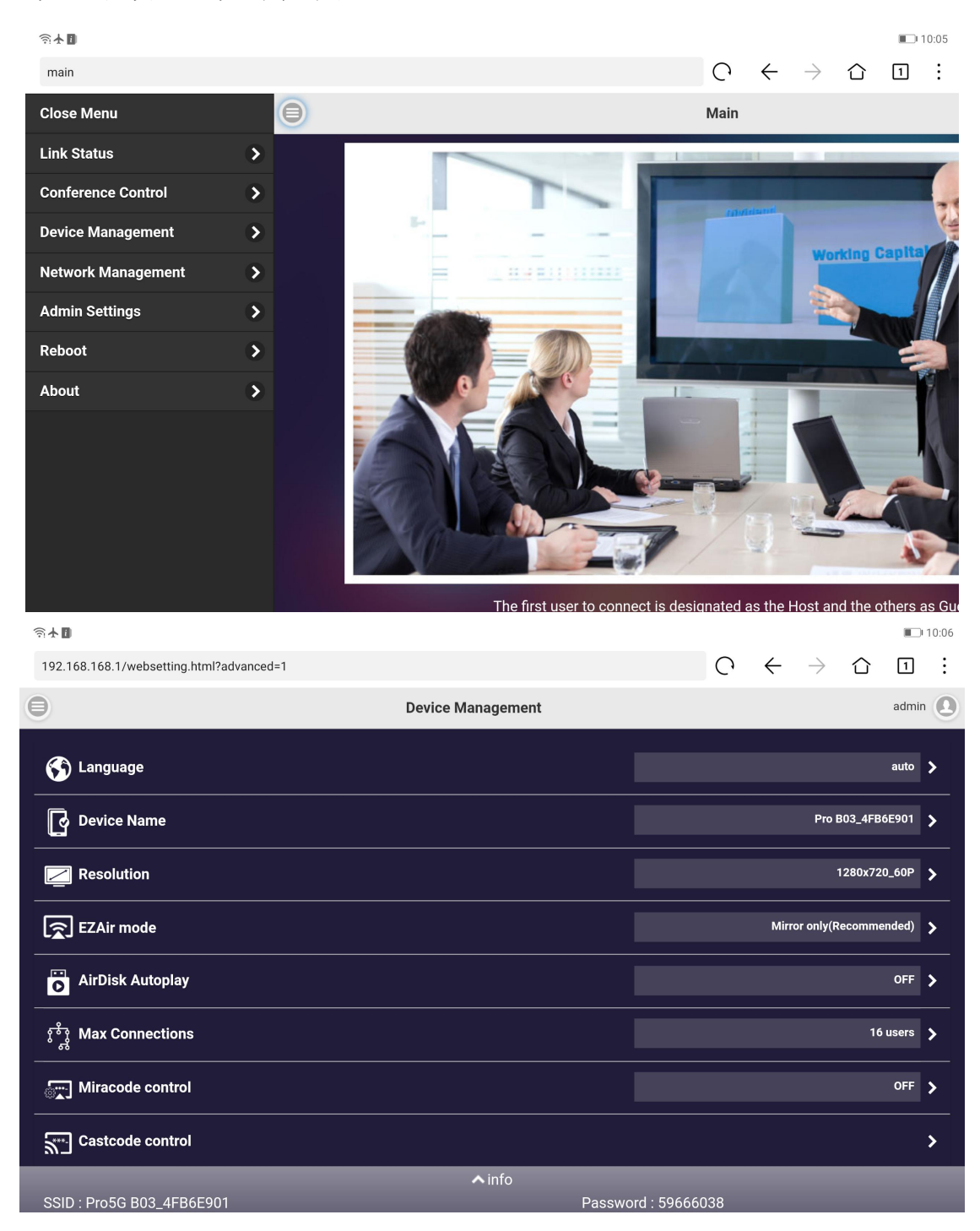

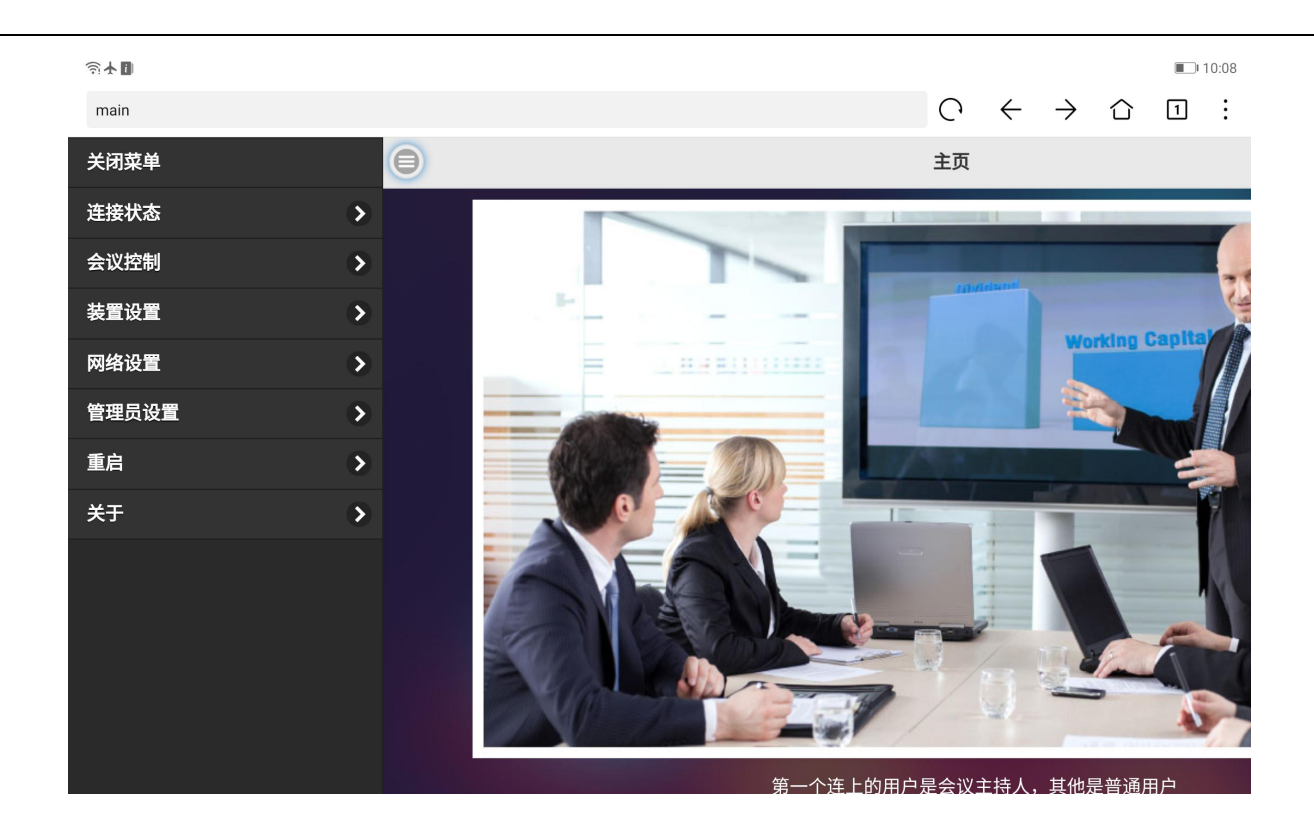

3)、然后在"网络设置"里面进行连接外网的 WIFI 便可,如下图:

| হা 🗖                      |            |                     |   |              |               |   |            | 10:15 |
|---------------------------|------------|---------------------|---|--------------|---------------|---|------------|-------|
| wifi setup                |            |                     | С | $\leftarrow$ | $\rightarrow$ | 仚 | 1          | ÷     |
| 0                         | wifi setup |                     |   |              |               |   |            | 0     |
|                           | ⑦ 添加网络     |                     |   |              |               |   |            |       |
| TP-LINK_BBE8              |            |                     |   |              |               |   | <b>(</b> ) | Ø     |
| AIH-W411-b0411d24a409     |            |                     |   |              |               |   |            | D     |
| TPGuest_A928              |            |                     |   |              |               |   |            | Ø     |
| Cablamusic                |            |                     |   |              |               |   |            | Ø     |
| AVWIN2016                 |            |                     |   |              |               |   | <b>,</b>   | Ø     |
|                           |            |                     |   |              |               |   |            |       |
|                           |            |                     |   |              |               |   |            |       |
| SSID : Pro5G B03_4FB6E901 | info info  | Password : 59666038 |   |              |               |   |            |       |

注: PRO BOX 无线投屏传输器的网口接到网线时, WIFI 会自动关闭, 所以 WIFI 连接外网时不要接到网。

# 第二章、无线投屏客户端产品

#### 2.1 无线投屏客户端产品概述

产品型号: USB HID

USB HID 是一款无线投屏客户端, 它嵌入了双频段 2.4GHz/5GHz WiFi 模块和高灵 敏度天线, 在主机 USB 的支持下, 也可以使用 USB HID 设备进行远程控制和显示内容, 同时我们还开发了跨平台的应用程序, 它可以授权您的移动设备, 并将小型显示器同 屏到更大的屏幕, 不仅限于在电脑上。

![](_page_13_Picture_4.jpeg)

## 2.2 无线投屏客户端功能特性

- 支持同屏/断开按钮功能;
- 支持使用 USB HID 设备进行远程控制和显示内容;
- 支持替换主机屏幕和用户屏幕功能;

- 支持以分屏模式分享用户屏幕(二分屏或四分屏状态);
- 支持拒绝分屏请求功能;
- 支持自动允许同屏请求;
- 支持勿扰模式,防止同屏期间其他意外的同屏请求。

# 2.3 无线投屏客户端技术参数

| 产品型号     | USB HID                             |
|----------|-------------------------------------|
| 高清信号切换系统 | 高清-长距离传输配套系列                        |
| CPU      | MIPS CPU                            |
| USB      | USB 2.0                             |
| WiFi     | 2.4Ghz: 802.11b/g/n; 5Ghz: 802.11ac |
| 供电       | USB 供电                              |
| 功率       | 0. 2W                               |
| 外观尺寸     | 63*63*10 (mm)                       |
| 颜色       | 黑色                                  |
| 重量       | 0. 1KG                              |
| 工作温度     | −20°C~+60°C                         |
| 存储温度     | −25~65 °C                           |
| 工作湿度     | 10%~95%                             |
| 存储湿度     | 10%~95%                             |

# 2.4 Windows 电脑同屏

我们使用一台或多台计算机来轮流进行同屏的时候,通过USB HID无线投屏 客户端配合使用,可以极大简化操作步骤和连接时间。

#### 操作步骤如下:

#### 1) 、先配对

连接USB HID无线投屏客户端到Pro 盒子的USB口,等USB HID无线投屏客户端的LED变为红色,然后单击 USB HID无线投屏客户端上的按钮与Pro盒子配对, 配对成功后,LED灯将变成蓝色。

2)、然后一键投屏:

将USB HID无线投屏客户端插入电脑的USB口,当LED 变成红色长亮时,点 击按钮进行同屏, 再次点击按钮时退出同屏,也可直接拔掉USB HID无线投屏 客户端退出。